# Procédure réinitialisation mot de passe ENT LEO

En cas de perte de votre accès à l'ENT LEO, veuillez vous rendre à l'adresse suivante :

https://ent.picardie.fr/auth/login

#### Cliquez sur « Besoin d'aide ? »

| Construction of the state of the state of th | Connexion                                                                                                    |                                                   |
|----------------------------------------------------------------------------------------------------|----------------------------------------------------------------------------------------------------|---------------------------------------------------|
|                                                                                                    | Récuverture de l'ENT LEO<br>- Le <u>40 andi</u> : Recuverture pour les personnels et enseignants,<br>- Le <u>4 septembre</u> : Récuverture pour les élèves et les parents.<br>Une bonne rentrée à toutes et à tous !<br>En savoir plus | Identifiant<br>antoine bolvin<br>Mot de passe<br> |

Sur la page suivante, plusieurs options sont disponibles :

#### 1 / Vous avez perdu votre mot de passe ?

Si vous disposez de votre accès à l'ENT, renseignez le champs et cliquez sur « envoyer », vous recevrez un lien vous permettant de réinitialiser votre mot de passe.

### 2 / Vous avez perdu votre identifiant ?

Renseignez votre adresse mail ayant servie à l'ouverture du compte ENT LEO, un lien vous sera envoyé à celle-ci.

## 3/ Vous êtes toujours perdu

Si vous rencontrez des difficultés, des guides sont disponibles

#### 4/ Vous souhaitez contacter l'assistance ?

En dernier recours, vous pouvez contacter l'assistance de l'ENT LEO.